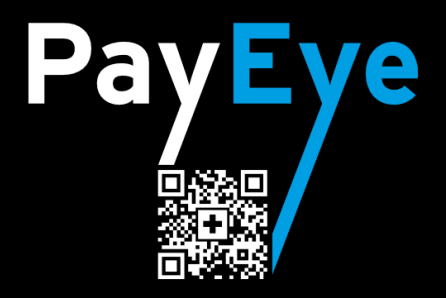

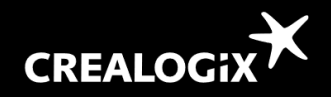

## macOS Installation

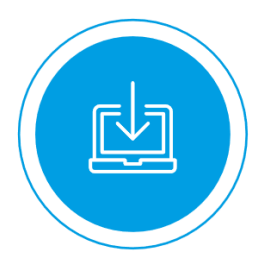

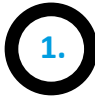

- Cliquez sur le lien suivant: clx.ch/payeye
- Dans la partie supérieure de la page, vous pouvez voir les «Downloads» disponibles.
- Cliquez sur «Download macOS» pour télécharger le fichier d'installation. Celui-ci sera placé comme d'habitude dans le dossier «Téléchargement ou Download».
- Double-clic sur le fichier «PayEye\_xxx.dmg» pour lancer l'installation.

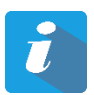

Téléchargez et installez le logiciel avant de brancher le PayEye.

| O Téléchargements       |                                                                                                    |                                                                                                    |
|-------------------------|----------------------------------------------------------------------------------------------------|----------------------------------------------------------------------------------------------------|
|                         |                                                                                                    | chercher                                                                                                    |
| Nom                     | Date de modification $\ \lor$                                                                                                    | Taille                                                                                                    |
| PayEye_v0.8.0_osx64.dmg | 14 mars 2019 à 22:33                                                                                                    | 114,4 Mo                                                                                                    |
|                         |                                                                                                    |                                                                                                    |
|                         |                                                                                                    |                                                                                                    |
|                         | Téléchargements   Image: Second second seco | Idiéchargements   Imi million v   Nom   Date de modification v   PayEye_v0.8.0_osx64.dmg   14 mars 2019 à 22:33 |

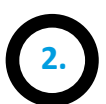

Selon les paramétrage du Finder, **l'image du disque** de **«PayEye»** doit être affichée dans la barre d'outils de la fenêtre du Finder et sur le bureau.

Déplacez l'icône du **PayEye.app** et mettezle dans le dossier **applications** (à droite). Maintenant, cliquez sur **Applications** et lancez le PayEye.

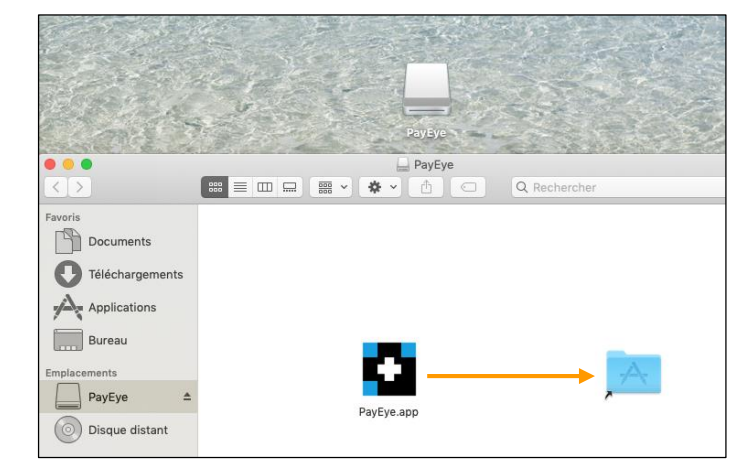

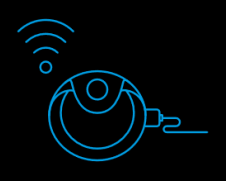

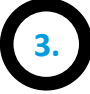

#### Si vous utilisez macOS 10.14 Mojave :

Ouvrez «Préférences Systèmes», en suite cliquez sur «Sécurité», puis «Confidentialité» et en fin «Accessibilité».

Si le **cadenas** (en bas à gauche) est fermé, il faut cliquer sur le cadenas, vous verrez votre **nom** d'utilisateur et entrez votre **mot de passe.** 

Cliquez sur le signe «+», puis «Applications» et sélectionnez le logiciel «PayEye.app».

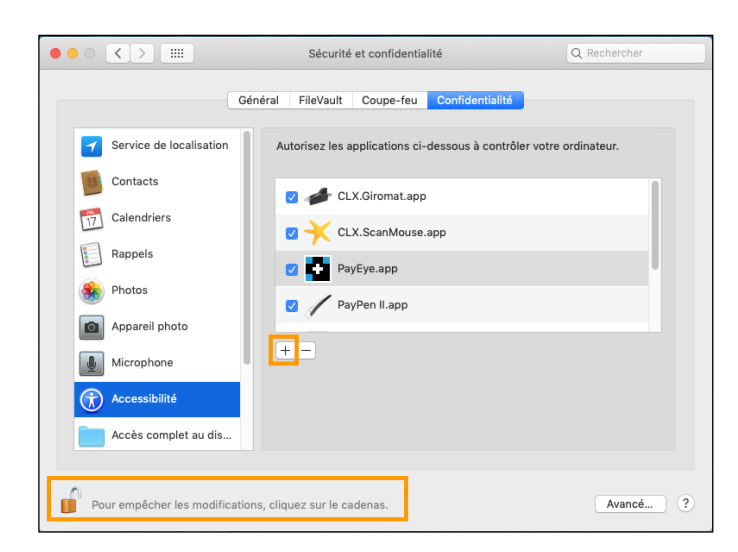

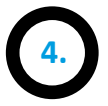

Allez sur Finder => Applications => Clic droit sur le «PayEye.app» ou pressez « Ctrl" et en même temps cliquez sur le «PayEye.app» puis Ouvrir – Ouvrir ou OK – etc...

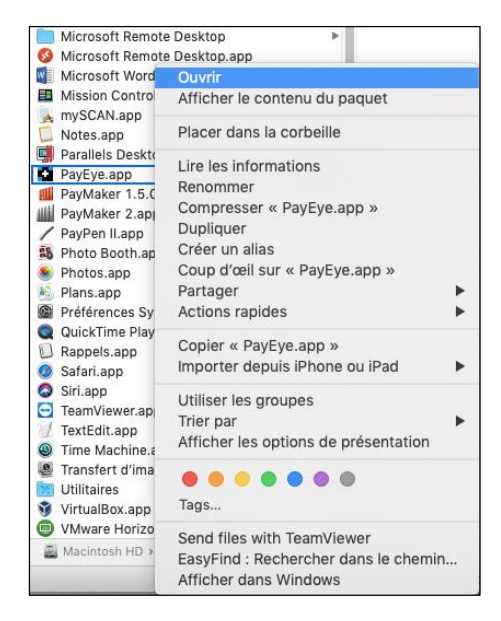

5.

Le logiciel devrait maintenant être démarré avec l'assistant d'installation. Ceci peut être lancé à tout moment en cliquant sur «Redémarrer l'assistant d'installation» (marqué en orange).

Branchez maintenant le câble USB du PayEye directement dans le PayEye et directement dans votre Mac.

#### Important!

USB-Hubs / Distributeurs / Adapteur peuvent affecter la connexion.

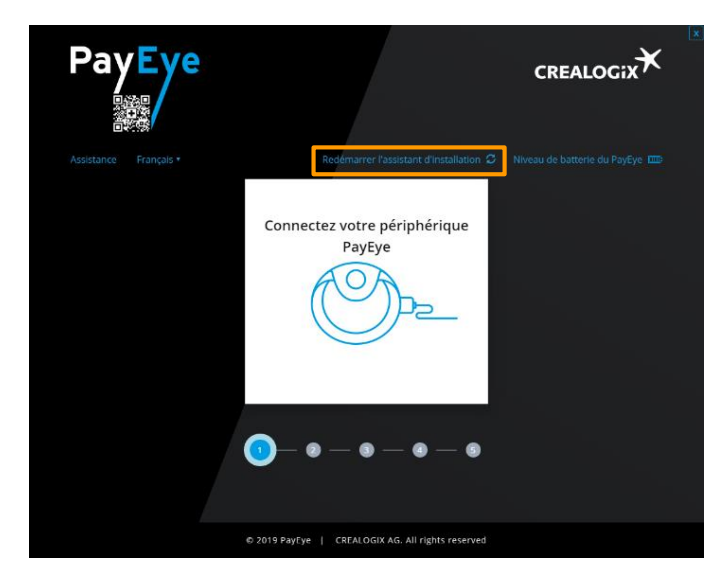

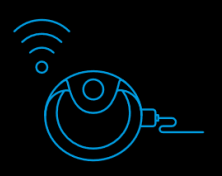

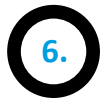

Une fois la connexion établie avec succès, cliquez sur «Suivant».

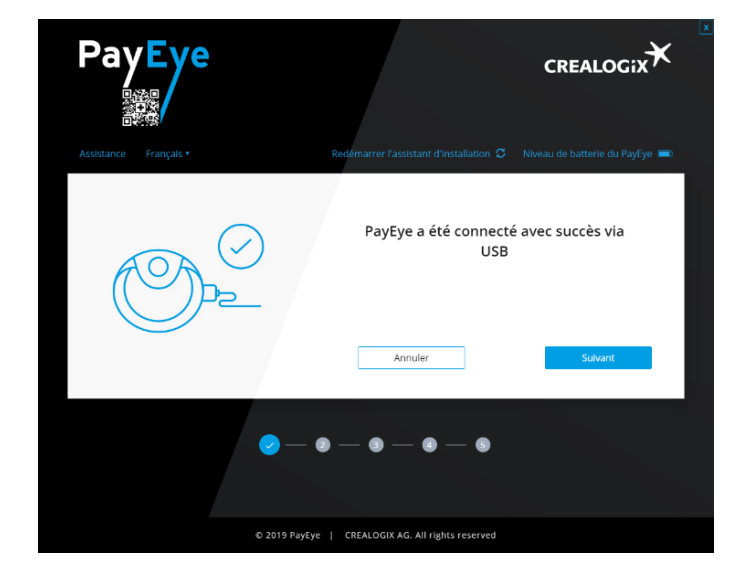

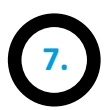

Dans l'étape suivante, le logiciel interne du PayEye (le firmware) vérifie, s'il y a une mise à jour disponible.

Si aucune mise à jour n'est disponible, vous pouvez cliquer sur «Suivant».

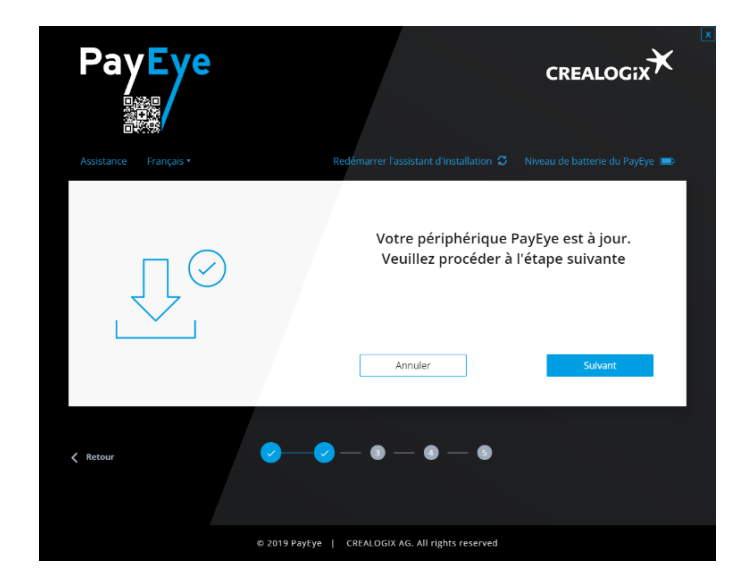

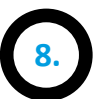

Le type de connexion est alors déterminé :

- Câble USB
- Bluetooth (sans fil)
- WiFi (sans fil)

Pour la première installation, utilisez le câble «USB» et cliquez sur «Suivant».

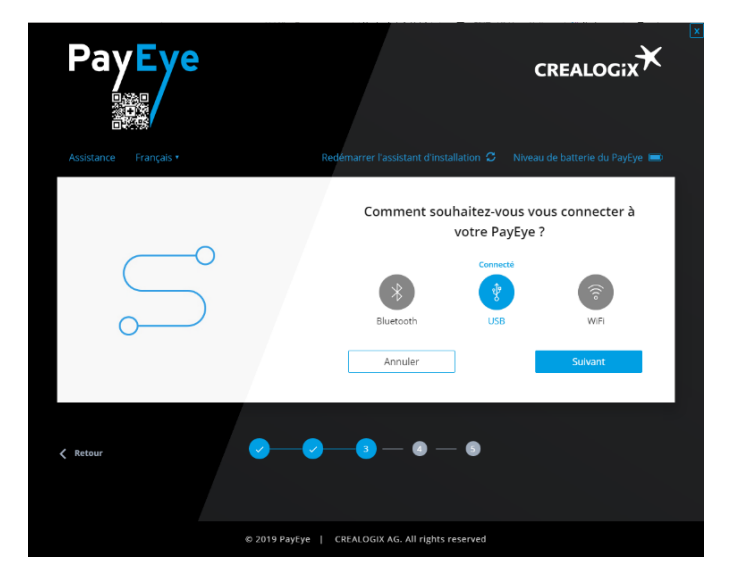

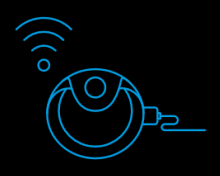

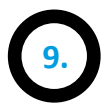

Sélectionnez maintenant votre locgiel financier ou votre E-Banking dans la liste.

Sous **«Paramètres»** vous pouvez prédéfinir jusqu'à 6 entrées différentes (après la première installation).

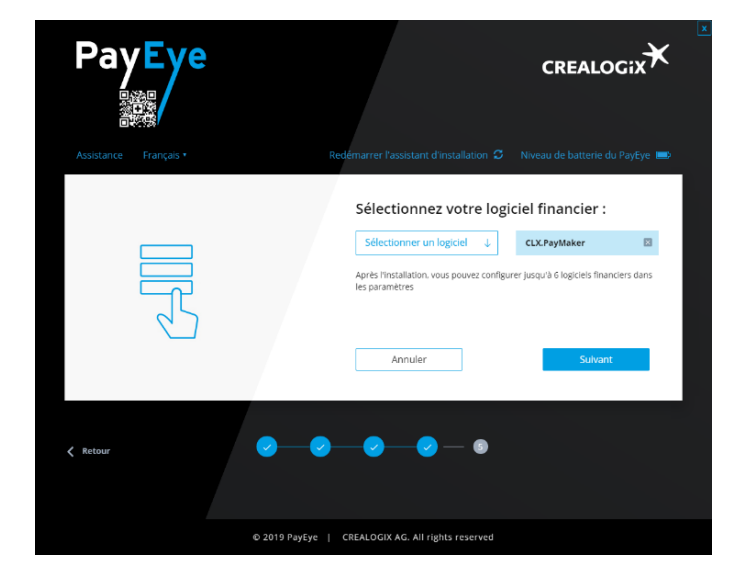

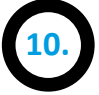

Le PayEye est maintenant installé avec succès et prêt à utiliser.

Cliquez sur **«Test»** si vous voulez tester le PayEye en scannant une facture (avec ou sans QR-Code).

Ou sur **«Ignorer»**, si vous voulez commencer directement.

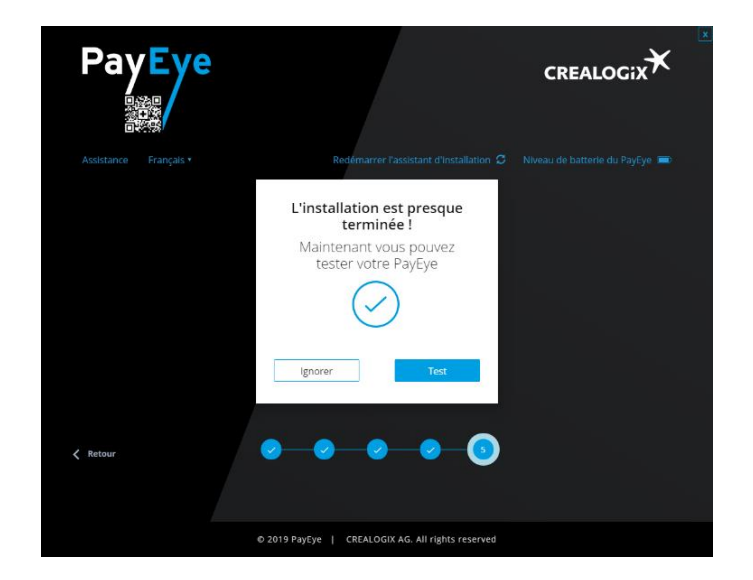

11.

Si vous avez cliqué sur **«Test»**, vous avez la fenêtre qui se trouve à droite.

Cliquez sur «Ignorez», (si vous ne voulez pas faire de test) ou scannez directement.

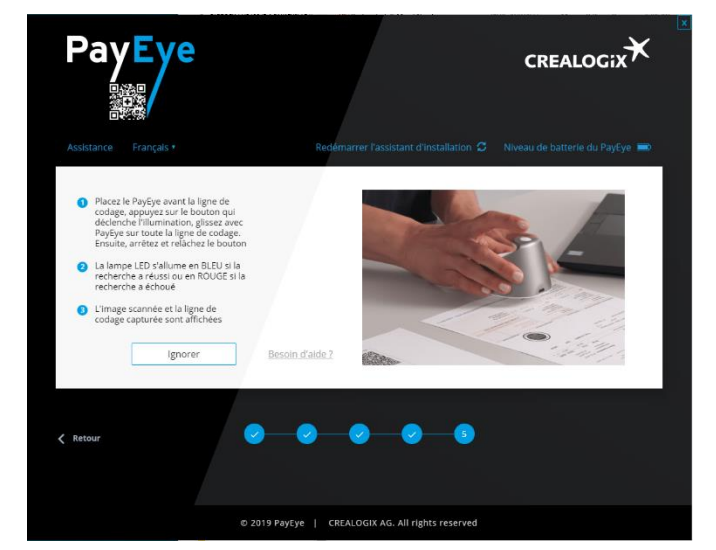

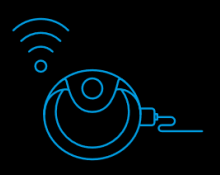

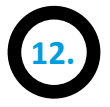

### Cliquez maintenant sur «Fermer».

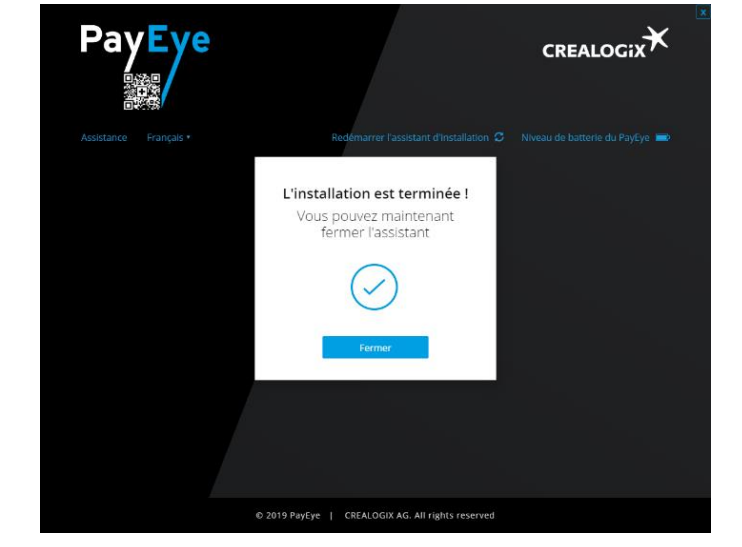

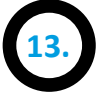

Après avoir cliqué sur le symbole «Menu» (marqué en orange), la fenêtre principale du logiciel PayEye s'ouvre.

L'«Aperçu» est activé par défaut (en bleu), ceci vous permettra de voir sur l'écran de votre ordinateur ce que vous êtes en train de scanner.

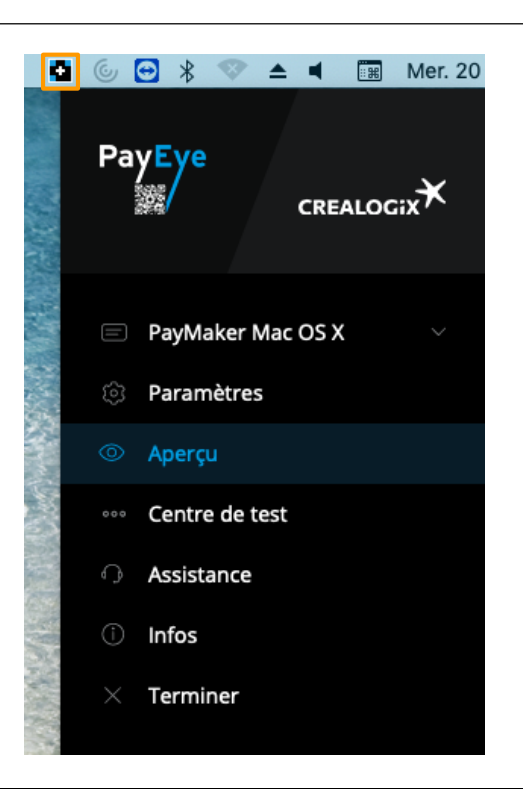

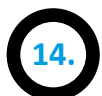

La première partie du menu indique le logiciel de paiement actif. D'un simple clic, vous pouvez changer le **«Logiciel financier / Ebanking»** par un autre présélectionné.

(Ces entrées peuvent être enregistrées dans les «Paramètres»).

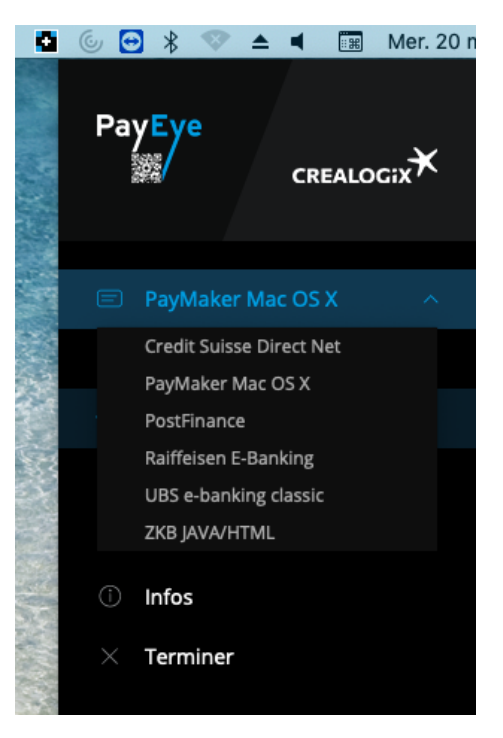

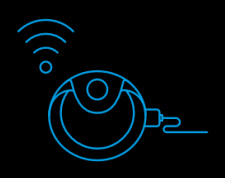

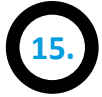

Dans les **«Paramètres»**, vous trouverez différents onglets, que vous pouvez adapter à vos besoins.

Sous «Langue», vous pouvez choisir entre les différentes langues du menu.

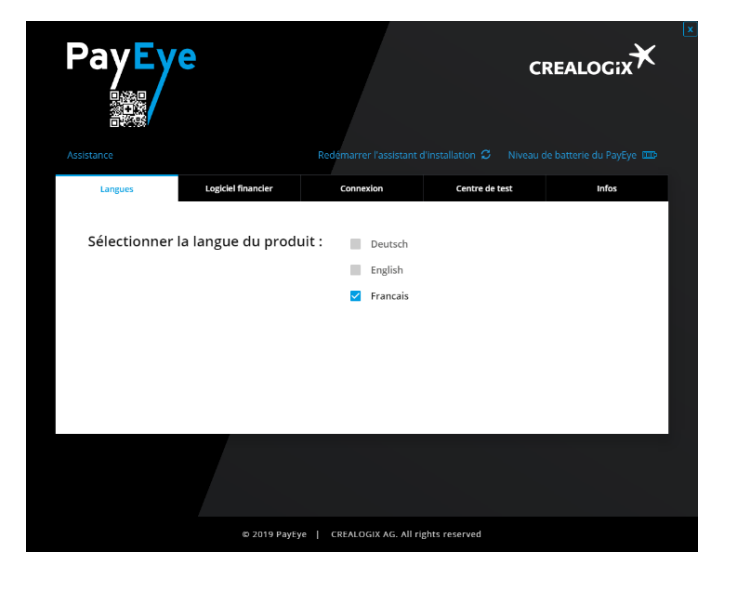

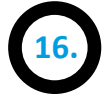

Sous **«Logiciel financier»**, vous pouvez sélectionner et modifier votre logiciel financier / E-Banking.

Jusqu'à 6 préréglages différents sont possibles

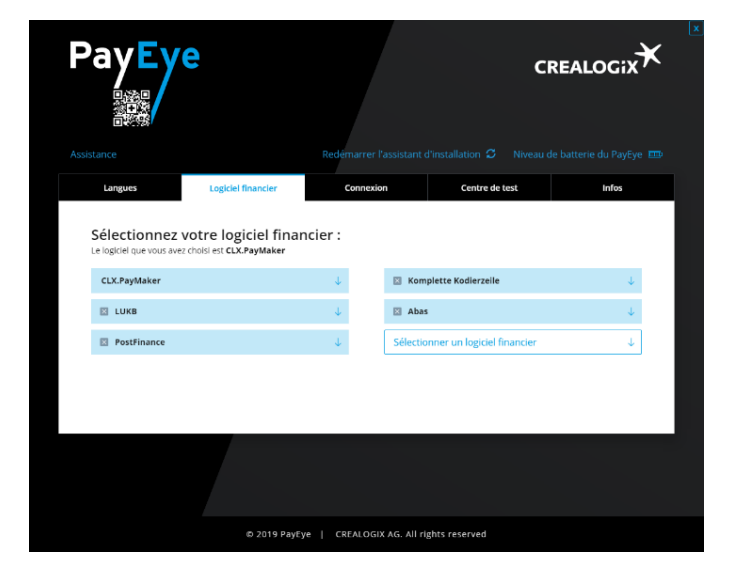

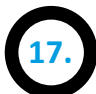

Sous «Connexion» vous définissez comment vous voulez utiliser votre PayEye.

**Bluetooth:** Bluetooth doit d'abord être activé dans les paramètres de votre ordinateur. S'il n'est pas intégré, un adaptateur-Bluetooth externe est obligatoire. Les adapteurs-Bluetooth sont disponibles dans notre shop: <u>shop.crealogix.com</u>

Le WiFi nécessite (selon le réseau) un savoirfaire réseau avancé.

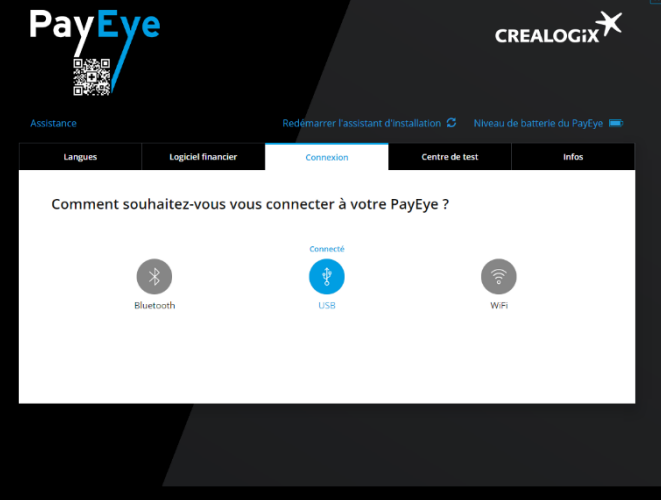

© 2019 PayEye | CREALOGIX AG. All rights reserve

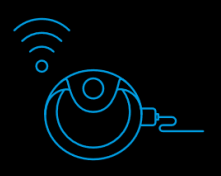

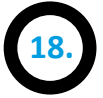

Dans le **«Center de test»**, vous pouvez vérifier si le PayEye lit correctement la ligne de codage ou le QR-code.

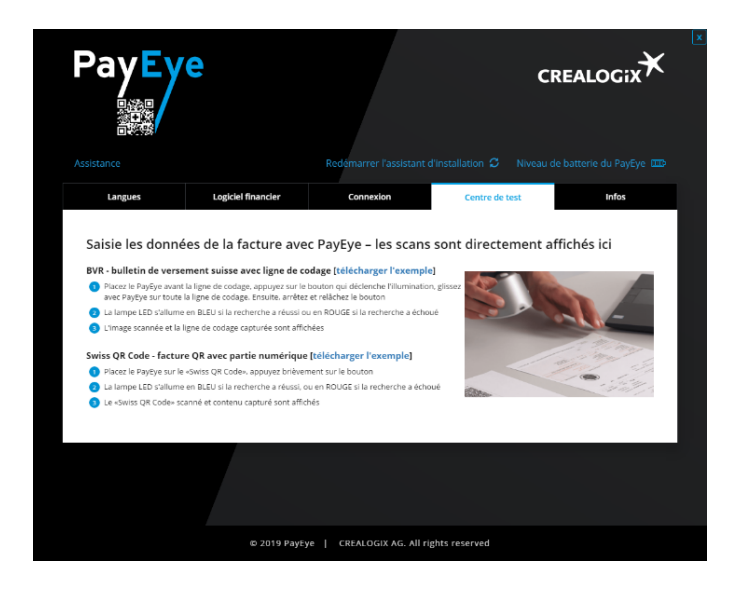

# 19.

Dans le menu **«Info»**, vous trouverez diverses informations:

- Page d'accueil du support
- Formulaire de contact
- Numéro de hotline
- Mise à jour
- Télémaintenance (TeamViewer ; lien pour le téléchargement automatique)

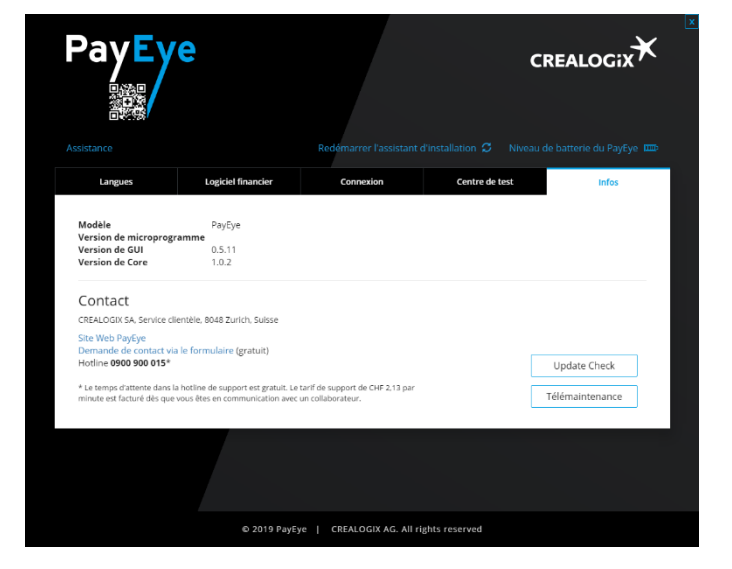